# INSTRUCCIONES PARA EL USO DEL APLICATIVO PARA LA CALIFICACIÓN AUTOMÁTICA DE LOS CUESTIONARIOS PARA LA EVALUACIÓN DE FACTORES DE RIESGO PSICOSOCIAL Y ESTRÉS

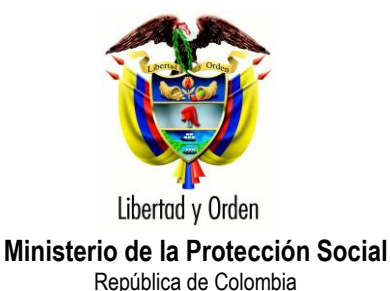

Pontificia Universidad JAVERIANA SUBCENTRO DE SEGURIDAD SOCIAL Y RIESGOS PROFESIONALES

## INSTRUCCIONES PARA EL USO DEL APLICATIVO PARA LA CALIFICACIÓN AUTOMÁTICA DE LOS CUESTIONARIOS PARA LA EVALUACIÓN DE FACTORES DE RIESGO PSICOSOCIAL Y ESTRÉS

#### A. REQUERIMIENTOS.

- Microsoft Office 2007.
- Para la óptima visualización del aplicativo, las propiedades de la pantalla deben tener las siguientes especificaciones:
  - ✓ Resolución de pantalla: 1440 por 900 píxeles.
  - ✓ Calidad del color: La más alta (32 bits).
  - ✓ Configuración en puntos por pulgada (PPP): Tamaño normal (96 PPP).

Para ajustar estas especificaciones vaya el botón de INICIO, allí seleccione la opción *Panel de control* y allí seleccione la opción *Pantalla*.

Dentro de las opciones de *Propiedades de Pantalla*, selecciones *Configuración* y allí encontrará la opción para ajustar la *Resolución de pantalla* y la *Calidad del color*.

Para ajustar la Configuración en puntos por pulgada (PPP), seleccione *Opciones avanzadas* de la configuración de la pantalla y de allí seleccione la opción *General*.

| 📴 Panel de control                                                                                                    |                                                                                                    | _ 7 🗙                           |
|----------------------------------------------------------------------------------------------------|----------------------------------------------------------------------------------------------------|---------------------------------|
| Archivo Edición Ver Favoritos Herramientas Ayuda                                                                                                    |                                                                                                    | A.                              |
| 🕞 Atrás 👻 🕥 👻 🏂 🔑 Búsqueda 🌾 Carpetas 🔢                                                                                                    | ]-                                                                                                    |                                 |
| Dirección 📴 Panel de control                                                                                                    |                                                                                                    | 🖌 🄁 Ir                          |
| Panel de control         Panel de control         Cambiar a vista por categorías         Cambiar a vista por categorías         Cambiar a vista por categorías         Subcentro         Dispositivos de Essóneres         Correo electrónico<br>Microsoft Office Vord 2007         Microsoft Office Vord 2007         Microsoft Office PowerPoint         Microsoft Office PowerPoint         Panel de control         Vorda La vista por categorías         Microsoft Office PowerPoint         Microsoft Office PowerPoint         Panel de control         Vorda Vista o Portavis de Trabanta de la vista de red         Matersoft Office PowerPoint         Panel de control         Vorda Vista do Portavis         Vorda Vista do Portavis         Vorda Vista Vista Portavis         Vorda Vista Vista Portavis         Vorda Vista Vista Portavis         Vorda Vista Vista Portavis         Vorda Vista Vista Portavis         Vorda Vista Vista Portavis         Vorda Vista Vista Portavista         Vorda Vista Vista Portavista         Vorda Vista Vista Portavista         Vorda Vista Vista Portavista         Vorda Vista Vista Portavista         Vorda Vista Vista Portavista <t< th=""><th>Image: A gute production de partale para de la construction de partale para de la construction de partale para de construction de partale para de construction de parta de construction de parta de construction de par</th><th>Vero<br/>BurnRights<br/>CardSpace</th></t<> | Image: A gute production de partale para de la construction de partale para de la construction de partale para de construction de partale para de construction de parta de construction de parta de construction de par | Vero<br>BurnRights<br>CardSpace |
| 🛃 Inicio 🕅 Léame antes de usar 🕑 Panel de contre                                                                                                    | of හි දින් දින් දින් දින් දින් දින් දින් දින                                                                                                    | J 🕕 🚳 🏷 😓 10:01                 |

| 👺 Panel de control                                                                                                    |                                                                                       |                                                                                                    |                                                                                                    |                                                              |                                                                    |                                                                                                    |                                                                                                    |                                                                                                    |                                                                                                    |                                                                                                    |                                                                                                    | -                                                         | đΧ       |
|----------------------------------------------------------------------------------------------------|---------------------------------------------------------------------------------------|----------------------------------------------------------------------------------------------------|----------------------------------------------------------------------------------------------------|--------------------------------------------------------------|--------------------------------------------------------------------|----------------------------------------------------------------------------------------------------|----------------------------------------------------------------------------------------------------|----------------------------------------------------------------------------------------------------|----------------------------------------------------------------------------------------------------|----------------------------------------------------------------------------------------------------|----------------------------------------------------------------------------------------------------|-----------------------------------------------------------|----------|
| Archivo Edición Ver Favoritos Herrar                                                                                                    | nientas Ayuda                                                                         |                                                                                                    |                                                                                                    |                                                              |                                                                    |                                                                                                    |                                                                                                    |                                                                                                    |                                                                                                    |                                                                                                    |                                                                                                    |                                                           | <b>.</b> |
| 🔇 Atrás 👻 🌍 😁 🏂 🔎 Búsque                                                                                                    | eda                                                                                   | •                                                                                                    |                                                                                                    |                                                              |                                                                    |                                                                                                    |                                                                                                    |                                                                                                    |                                                                                                    |                                                                                                    |                                                                                                    |                                                           |          |
| Dirección 📴 Panel de control                                                                                                    |                                                                                       |                                                                                                    |                                                                                                    |                                                              |                                                                    |                                                                                                    |                                                                                                    |                                                                                                    |                                                                                                    |                                                                                                    |                                                                                                    | *                                                         | 🔁 Ir     |
| Panel de control         Panel de control         Cambiar a vista por categorias         Vea también         Nundows Update         Ayuda y soporte témico | Actualizacio A<br>automáticas hu<br>Sonido y audio<br>Cociones de<br>accesibilidad Op | Signed at a second second s | <ul> <li>Asistente para configuració</li> <li>configuració</li> <li>ar Firewall de Windows</li> <li>Configuració</li> <li>de Opciones de Internet</li> </ul> | Eara de<br>tareas y me<br>Fuentes<br>Opciones de<br>teléfono | Centro de<br>seguridad<br>Herramientas<br>administrati<br>Pantalia | Conexiones d<br>Propie<br>Propie<br>Propie<br>Propie<br>Propie<br>Propie<br>Propie<br>Co<br>Co<br>Co<br>Co<br>Co<br>Co<br>Co<br>Co<br>Co<br>Co<br>Co<br>Co<br>Co | le Configuración<br>dades de Par<br>a Escritorio P<br>dades de Mo<br>netración del co-<br>netral a resolución del<br>de resolución del co-<br>netral a resolución del<br>de resolución del co-<br>netral a resolución del co-<br>netral a resolución del co-<br>netral a resolución del co-<br>netral a resolución del co-<br>netral a resolución del co-<br>netral del co-<br>netral del co-<br>netral del co-<br>posible que alg<br>netral del quipo de<br>spués de cambo<br>Apreguntar aneves<br>punos luegos y p<br>anos luegos y p | Corfiguración<br>regional y ntalla<br>nitor Plug an<br>nitor Plug an<br>initor Plug an<br>au pantala muest<br>pantala muest<br>pantala muest | Configurar red<br>nalámbrica<br>la Apariencia<br>d Play y Mob<br>1) Graphics Med<br>Monitor<br>1) Graphics Med<br>Monitor<br>1) Graphics Med<br>Monitor<br>1: a configuración<br>n de partalla<br>ar la configuración<br>n de partalla<br>ra ra rueva configuración<br>partalla sin rein<br>partalla sin rein<br>partalla sin rein<br>partalla sin rein<br>partalla sin rein<br>partalla sin rein | Configuración<br>ile Intel(R)<br>ia Accelerator<br>Solucionador<br>in uy pequeño:<br>in uy pequeño:<br>in uy pequeño:<br>in de pantalla<br>iguración de pa<br>iciar<br>iciar de pantalla<br>modo de 256<br>el modo de 256<br>Cancelar | Cuertas de<br>usuario<br>2 X<br>4 Se ?<br>Driver for Mobile<br>de problemas<br>año<br>o<br>antalla<br>Aplicar | Peropositives de<br>Juego<br>Nerro<br>Marchas<br>ardSpace |          |
| 🐉 Inicio 🔛 🖄 Léame antes de us                                                                                                    | ar 🦻 Panel de                                                                         | e control                                                                                                    |                                                                                                    |                                                              |                                                                    |                                                                                                    |                                                                                                    |                                                                                                    |                                                                                                    | ES                                                                                                    |                                                                                                    | 🔍 🔁 🗞 😺 😓                                                 | 10:12    |

## B. ALCANCE (CAPTURA Y CALIFICACIÓN AUTOMÁTICA, GENERACION DE REPORTES INDIVIDUALES Y DE UNA BASE DE DATOS GENERAL).

Este aplicativo ha sido diseñado para facilitar la tarea de calificación de los cuestionarios de la batería de factores psicosociales.

Es así como, su alcance está en capturar y calcular automáticamente las puntuaciones transformadas y sus equivalentes en nivel de riesgo para los siguientes instrumentos:

- Cuestionario de factores de riesgo psicosocial intralaboral Forma A.
- Cuestionario de factores de riesgo psicosocial intralaboral Forma B.
- Cuestionario de factores de riesgo psicosocial extralaboral.
- Cuestionario para la evaluación del estrés.

En este sentido la aplicación cuenta con dos apartados, uno de ellos destinado para la captura de las respuestas a cada uno de los cuestionarios y otro para administrar informes y consultas; es decir, la generación de informes.

Los informes que se generan con base en el aplicativo son de dos tipos:

- Reportes individuales: Los cuales corresponden a informes individuales por cada uno de los cuestionarios aplicados (los cuales se generar a partir del mecanismo de combinación de correspondencia entre Excel y Word).
- Informe para el administrador del aplicativo. Se trata de una base de datos en Excel que compila los resultados (datos generales, puntaje transformado y nivel de riesgo) de todos los cuestionarios calificados con el aplicativo.

#### C. ANTES DE USAR.

Antes de usar este aplicativo es muy importante que usted haya leído y comprendido los manuales de los cuestionarios de la batería de instrumentos para la evaluación de factores de riesgo psicosocial. Es de especial importancia que usted tenga claro cómo se aplican y califican los cuestionarios.

Tenga en cuenta que en la carpeta llamada Aplicativo, en donde usted ha encontrado el archivo que está leyendo, también encuentra un archivo llamado "Factores psicosociales" (archivo de Excel 2007) y una carpeta llamada FORMATOS INFORMES que contiene los siguientes archivos:

- Formato informe individual estrés (archivo de Word 2007).
- Formato\_informe\_individual\_extralaboral (archivo de Word 2007).
- Formato\_informe\_individual\_intralab\_forma\_A (archivo de Word 2007).
- Formato\_informe\_individual\_intralab\_forma\_B (archivo de Word 2007).

#### D. PASOS PARA LA INSTALACIÓN.

Tenga en cuenta que la aplicación utiliza dos programas: Excel y Word. El primero es utilizado para capturar los resultados de los cuestionarios y procesar automáticamente los puntajes. El segundo es utilizado para generar informes individuales de resultados.

El correcto funcionamiento del aplicativo con estos dos programas implica la realización de las siguientes actividades:

- Crear una carpeta en el disco duro llamada "Factores de riesgo psicosocial", copiar el archivo: "Factores psicosociales.xlsm" por ningún motivo cambie el nombre del archivo.
- Para que la aplicación en Excel funcione correctamente se deben realizar los siguientes pasos:

1º Abrir el programa Excel e ir al botón de Office

| 6                                                                                                    | • ( · · · · · • • • • • • • • • • • • •                                                                                | Fact | ores Psid                                                                                   | cosociales.       | xlsm - Micro              | soft E   | xcel                                                                  |                                                                     |                                                     |                                                    |                                    |
|----------------------------------------------------------------------------------------------------|----------------------------------------------------------------------------------------------------|------|---------------------------------------------------------------------------------------------|-------------------|---------------------------|----------|-----------------------------------------------------------------------|---------------------------------------------------------------------|-----------------------------------------------------|----------------------------------------------------|------------------------------------|
|                                                                                                    | Inicio Insertar Diseño de página Fórmulas Da                                                                           | tos  | Revis                                                                                       | sar Vi            | sta Pro                   | grama    | dor Compler                                                           | mentos A                                                            | trobat                                              | (                                                  | 0 _ 🖘 >                            |
| P                                                                                                    | Botón de Office<br>Haga clic aquí para abrir, guardar o imprimir y<br>ver todo lo que puede hacer con el<br>documento. |      | 1<br>1<br>1<br>1<br>1<br>1<br>1<br>1<br>1<br>1<br>1<br>1<br>1<br>1<br>1<br>1<br>1<br>1<br>1 | General<br>\$ - % | 6 000 <b>*68</b><br>úmero | •<br>•00 | 👪 Formato con<br>🗊 Dar formato d<br>United Stations de cel<br>Estilos | dicional <del>*</del><br>como tabla <del>*</del><br>da <del>*</del> | B a Insertar →<br>Eliminar →<br>Formato →<br>Celdas | ∑ · A<br>∵ Z<br>Ordenar<br>2 · y filtrar ·<br>Modi | Buscar y<br>seleccionar *<br>ficar |
| 6                                                                                                    |                                                                                                    | ones |                                                                                             |                   |                           |          |                                                                       |                                                                     |                                                     |                                                    | ر<br>ا                             |
|                                                                                                    | Presione E1 para obtener avuda                                                                                         |      |                                                                                             | F                 | G                         |          | Н                                                                     | 1                                                                   | J                                                   | К                                                  | L                                  |
| 1<br>2<br>3<br>3<br>5<br>6<br>6<br>7<br>7<br>7<br>8<br>8<br>8<br>9<br>9<br>9<br>10<br>11<br>11<br>11<br>11<br>11<br>11<br>11<br>11<br>11<br>11<br>11<br>11 |                                                                                                    |      |                                                                                             |                   |                           |          |                                                                       |                                                                     |                                                     |                                                    |                                    |

2º Ir a opciones de Excel.

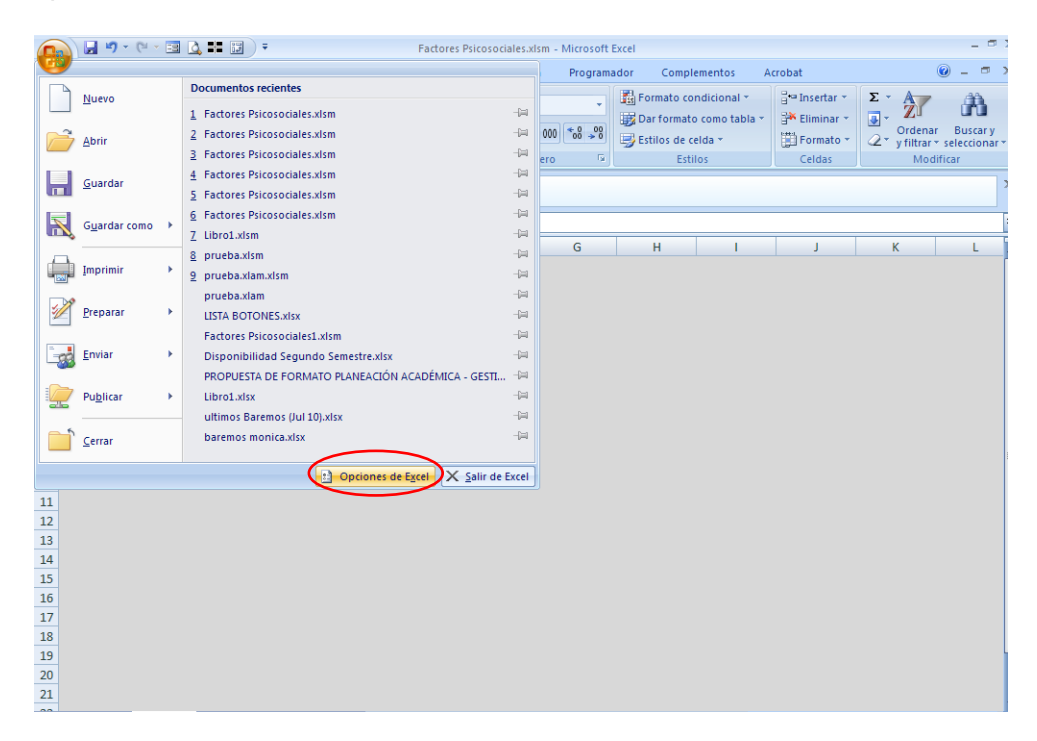

3º Seleccionar la opción Centro de confianza y hacer clic en el botón Configuración del Centro de confianza.

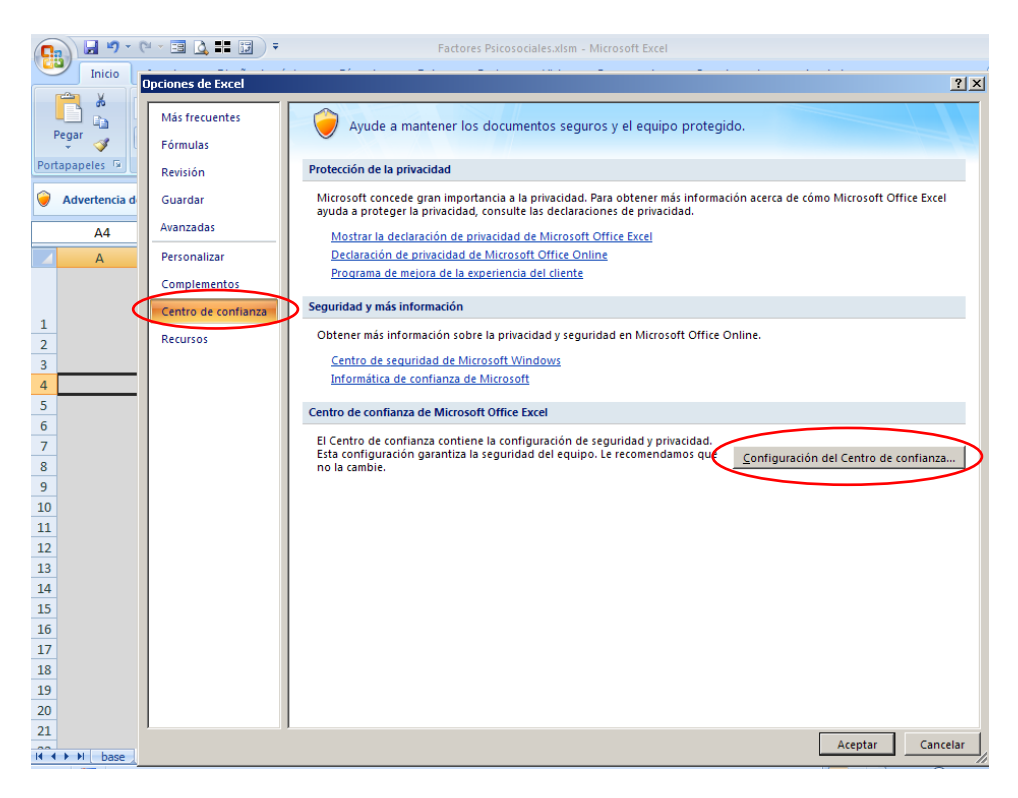

4º Seleccionar la opción Ubicaciones de confianza y hacer clic en el botón Agregar nueva ubicación.

| <b>(</b> ) • • • | <u>u</u> –      | = 🛕 📲 📰 🔻                 | Factores Psicosociales.xlsm - Microsoft Excel                                                                         | - ¤ X     |
|------------------|-----------------|---------------------------|----------------------------------------------------------------------------------------------------|-----------|
| Inicio           | loc             | iones de Evcel            | 21 21 2 2 2 2 2 2 2 2 2 2 2 2 2 2 2 2 2                                                                               | - = ×     |
| 👝 🖌 🖡            | Ic              | entro de confianza        | ?   x                                                                                                    | <b>AA</b> |
|                  | 15              |                           |                                                                                                    | ini       |
| Pegar 🍼          |                 | Editores de confianza     | Ubicaciones de confianza                                                                                              | uscar y   |
| Portapapeles 🕞   | $\triangleleft$ | Ubicaciones de confianza  | Advertencias: todas estas ubicaciones se tratan como fuentes de confianza para abrir archivos. Si cambia o agrega una | ccionar   |
| <u>^</u>         |                 | Complementos              | ubicación, compruebe que la nueva ubicación sea segura.                                                               | ×         |
| Advertencia d    |                 | Confloring the de Astrony | Ruta de acceso Descripción Fecha de modificación                                                                      |           |
|                  |                 | Configuración de Activex  | Ubicaciones de usuario                                                                                                | ×         |
| A4               |                 | Configuración de macros   | C:\and Settings\Usuario\Escritorio\agpa\ 07/06/2009 09:38 p.m.                                                        | *         |
| A                |                 | Parra da mancajar         | C:\Escritorio\conypcescreitorio\encuesta\ 16/06/2008 09:19 a.m.                                                       | L         |
|                  |                 | barra de mensajes         | C:\ngs\Usuario\Escritorio\cony\encuesta\ 13/06/2008 12:25 p.m.                                                        |           |
|                  | 1               | Contenido externo         | C:\_ts and Settings\] (suario\Escritorio\nn\30/03/2008 09:45 p.m.                                                     |           |
| 1                |                 | Onciones de privacidad    | UDICACION DE COMPANZA DE MICROSOIC UNICE 20/03/2008 07:50 a.m.<br>18/03/2008 01:35 p.m.                               |           |
| 2                |                 | optiones de privatidad    | Advertencia: esta ubicación se considerará como un origen de confianza para abrir<br>10/05/2000 01.55 p.m.<br>07:     |           |
| 2                |                 |                           | sequra.                                                                                                    |           |
| 3                |                 |                           | Ruta de acceso: 07:                                                                                                   |           |
| 4                |                 |                           | C:\Documents and Settings\Usuario\Escritorio\agpa\                                                                    |           |
| 5                |                 |                           | Evaminar D7:                                                                                                    |           |
| 0                |                 |                           | Las a harmatas de este ubicación tembién son de confinenza                                                            |           |
| 7                |                 |                           | ) Las su <u>p</u> carpetas de esta ubicación también son de contranza                                                 |           |
| 8                |                 |                           | Descripcion:                                                                                                    | _         |
| 9                |                 |                           |                                                                                                    |           |
| 10               |                 |                           |                                                                                                    |           |
| 11               |                 |                           | Fecha y hora de creación: 24/07/2010 01:21 p.m.                                                                       |           |
| 12               |                 |                           | Aceptar Cancelar                                                                                                    |           |
| 13               |                 |                           |                                                                                                    |           |
| 14               |                 |                           | Puta de acceso: C:\Documents and Settings\Llsuario\Escritorio\agna\                                                   |           |
| 15               |                 |                           | Descripción:                                                                                                    |           |
| 16               |                 |                           |                                                                                                    |           |
| 17               |                 |                           | Fecha de modificación: 07/06/2009 09:38 p.m.                                                                          |           |
| 18               |                 |                           | Subcarpetas: No permitido                                                                                             |           |
| 19               |                 |                           | Agregar nueva ubicación Quitar Modificar                                                                              |           |
| 20               |                 |                           | Permitir ubicaciones de confianza que estén en la red (no recomendado)                                                |           |
| 21               | I               |                           | Deshabilitar todas las ubicaciones de confianza. Sólo se confiará en archivos firmados por editores de confianza      |           |
|                  | ľ               |                           |                                                                                                    | -         |
| H + H base       |                 |                           | Aceptar Cancelar                                                                                                    |           |
| LISTO            | -               |                           |                                                                                                    |           |
| 🏄 Inicio   🙆 🌔   | 111             | Cuestionario extrala      | 🖻 pasos instalacion.do 🥻 Sun Java(TM) Syste 📄 corregido 🛛 🔀 Microsoft Excel - F 🔍 😻 🗞 🏮 0                             | 1:21 p.m. |

5º En el botón *Examinar* seleccionar la ubicación de la carpeta "Factores de riesgo psicosocial" y aceptar.

Dar aceptar a todas las ventanas previamente abiertas.

• Para evitar bloqueos en la aplicación realice la siguiente configuración:

1º Ir a opciones de Excel

|      | 🚽 10 × (21 ×          | -8 | Libro1                                                    | - Micr | osoft |
|------|-----------------------|----|-----------------------------------------------------------|--------|-------|
|      |                       |    | Desumentes secientes                                      |        |       |
|      | Nuevo                 |    | Documentos recientes                                      |        |       |
|      |                       |    | 1 Factores Psicosociales.xlsm                             | -[=]   |       |
| 2    | Abrir                 |    | 2 2. Febrero.xls                                          | -[=]   | 000   |
|      | -                     |    | 3 Tablas y Amarres.xls                                    | -[=1   | ero   |
|      | Guardar               |    | 4 Blindaje Molecualas AG.xls                              | -[=]   |       |
|      | <u>o</u> on on        |    | 5 Actividades Ciclo 2 Distrito 6E.xls                     | -[=]   |       |
|      | G <u>u</u> ardar como |    | 6 Disponibilidad Segundo Semestre.xlsx                    | -[=]   |       |
|      |                       |    | 7 Factores Psicosociales.xlsm                             | -[=]   |       |
|      |                       |    | 8 Factores Psicosociales.xlsm                             | -[=]   |       |
|      | Imprimir              |    | 9 nota primer informe diego moreno roa.xlsx               | -[=1   |       |
|      |                       |    | nota primer informe carlos farfan ardila.xlsx             | -[=]   |       |
| 1    | <u>P</u> reparar      | •  | ANDRES FELIPE ZAMBRANO BELTRAN.xlsx                       | -[=]   |       |
|      |                       |    | FQ-308-f1 Evaluacion Tutor Académico por parte del Estudi | -[=]   |       |
| - 22 | <u>E</u> nviar        | •  | Formato%20prueba%20Evaluacion%20al%20Estudiante%20        | -(=)   |       |
|      |                       |    | Laura Corredor excel.xlsx                                 | -[=]   |       |
|      | Pu <u>b</u> licar     | •  | calificaciones.xlsx                                       | -[=1   |       |
|      |                       |    | ultimob.xlsx                                              | -[=]   |       |
|      | Cerrar                |    | Factores Psicosociales.xlsm                               | -[=1   |       |
|      |                       |    |                                                           |        |       |
|      |                       |    | Opciones de Excel X Salir de                              | Excel  |       |
| 15   | 1                     |    |                                                           | _      | 9     |

2º seleccione la opción *Guardar*, y desactive la opción: *Guardar información de Autorrecuperación* y aceptar.

| 9     | Opciones de Excel                      |                                                                                                    | ? 🛛      |          |                  |                   | _ = x          |
|-------|----------------------------------------|----------------------------------------------------------------------------------------------------|----------|----------|------------------|-------------------|----------------|
| Peo   | Más frecuentes<br>Fórmulas<br>Revisión | Personalizar la forma en que se guardan los libros.                                                                      |          | ormato   | ∑ Autosuma ~<br> | Ordenar Buscar y  |                |
| <     | Guardar                                | Guardar archivos en formato:                                                                                             |          |          | h                | lodificar         |                |
|       | Avanzadas                              | Guardar información de Auto <u>r</u> recuperación cada 0 🗇 min <u>u</u> tos                                              |          |          |                  |                   | *              |
|       | Personalizar                           | Ubleación de archivo con Autorrecuperación: C:\Documents and Settings\angelica.vargas\Datos de programa\Microsoft\Excel\ |          | N        | 0                | Р                 | Q              |
| 2     | Complementos                           | Ubicación de archi <u>v</u> o predeterminada: D:\Mis documentos                                                          |          |          |                  |                   |                |
| 3     | Centro de confianza                    | Excepciones de autorrecuperación para: 😥 Libro1 💌                                                                        |          |          |                  |                   |                |
| 4     | Recursos                               | Deshabilitar Autorrecuperación únicamente para este libro                                                                |          |          |                  |                   |                |
| 6     |                                        | Opciones de edición sin conexión para los archivos del servidor de administración de documentos                          |          | <u> </u> |                  |                   |                |
| 8     |                                        | Guardar archivos desprotegidos en: 0                                                                                     |          |          |                  |                   |                |
| 9     |                                        | <ul> <li>El servidor <u>W</u>eb</li> </ul>                                                                               |          | <u> </u> |                  |                   |                |
| 11    |                                        | Ubicación de <u>b</u> orradores del servidor: D:\Mis documentos\SharePoint borradores\                                   | Egaminar |          |                  |                   |                |
| 12    |                                        | Conservar la apariencia visual del libro                                                                                 |          |          |                  |                   |                |
| 13    |                                        | Elegir los colores que se verán en versiones anteriores de Excel. () Colores                                             |          |          |                  |                   |                |
| 15    |                                        |                                                                                                    |          |          |                  |                   | =              |
| 16    |                                        |                                                                                                    |          | <u> </u> |                  |                   |                |
| 18    |                                        |                                                                                                    |          |          |                  |                   |                |
| 19    |                                        |                                                                                                    |          |          |                  |                   |                |
| 20    |                                        |                                                                                                    |          |          |                  |                   |                |
| 21    |                                        |                                                                                                    |          |          |                  |                   |                |
| 23    |                                        |                                                                                                    |          |          |                  |                   |                |
| 24    |                                        |                                                                                                    |          |          |                  |                   |                |
| 25    |                                        |                                                                                                    |          |          |                  |                   |                |
| 20    |                                        |                                                                                                    |          | -        |                  |                   |                |
| 28    |                                        |                                                                                                    |          |          |                  |                   |                |
| 29    |                                        |                                                                                                    |          |          |                  |                   |                |
| 30    |                                        |                                                                                                    |          |          |                  |                   |                |
| 32    |                                        |                                                                                                    |          |          |                  |                   |                |
| н. 4  |                                        | Aceptar                                                                                                    | Cancelar | ш        |                  |                   | → I            |
| Listo |                                        |                                                                                                    |          |          | (E               | <b>III</b> 100% 🔾 |                |
| 2     | Inicio 🔄 🖾 Microso                     | oft Excel - Libro1                                                                                                    |          |          |                  |                   | 🔇 🗞 06:06 p.m. |

• Para que la aplicación en Word funcione correctamente se deben realizar los siguientes pasos:

1º Ir al botón de Office, opciones de Word

| A                  |        | Documentos recientes                               |         | sar     | vista Prog     | gramador      | Complemento | s Acrobat     | AA Durana a         |   |
|--------------------|--------|----------------------------------------------------|---------|---------|----------------|---------------|-------------|---------------|---------------------|---|
| Nuevo              |        | 1 instrucivo.docx                                  |         | I T     | AaBbCcDc       | AaBbCcDc      | AaBbC       | A             | and Duscar          |   |
| 2                  |        | 2 Formato informe individual intralab forma B.docx | -(=)    |         | 1 Normal       | ¶ Sin espa    | Título 1    | Cambiar       | Calessiener -       |   |
| Abrir              |        | 3 Formato informe individual total general.docx    | -(=)    |         |                | Ectilo        |             | estilos *     | Edición             |   |
| 1                  |        | 4 Formato informe individual intralab forma A.docx | -(=)    | - )     |                | Catilo        |             | - )           | Edicion             |   |
| Guardar            |        | 5 Practica4.docx                                   | -(=)    | 8 1 1 1 | 9 • 1 • 10 • 1 | • 11 • 1 • 12 | 1 13 1 1 1  | 4 • 1 • 🛆 • 1 | · 16 · I · 17 · I · |   |
| -1                 |        | 6 guias.doc                                        | -(=)    |         |                |               |             |               |                     | _ |
| G <u>u</u> ardar o | .omo 🕨 | 7 Guia de aprendizaje No 2.docx                    | -(=1    |         |                |               |             |               |                     |   |
|                    |        | 8 resustados excel.docx                            | -(=)    |         |                |               |             |               |                     |   |
| Imprimir           | •      | 9 INFORME INDIVIDUAL DOCUMENTO MAESTRO.docx        | -(=)    |         |                |               |             |               |                     |   |
|                    |        | lista de correos computadores 3836 2010-2.docx     | -(=1    |         |                |               |             |               |                     |   |
| Preparar           | •      | PAGOS ACUEDUCTO - ETB.doc                          | -(=)    |         |                |               |             |               |                     |   |
|                    |        | Dell Studio Hybrid.doc                             | -(=)    |         |                |               |             |               |                     |   |
| Enviar             |        | Formato informe individual intralab forma A.docx   | -(=1    |         |                |               |             |               |                     |   |
| - <u>- </u>        |        | Calificación cuestionario de estrés.docx           | -(=)    |         |                |               |             |               |                     |   |
| Publicar           |        | Calificación estrés.doc                            | -(=)    |         |                |               |             |               |                     |   |
| <u>15</u>          |        | Prueba 10. docx                                    | -(=)    |         |                |               |             |               |                     |   |
| Course             |        | Cuestionarios (aplicación).docx                    | -(=)    |         |                |               |             |               |                     |   |
|                    |        |                                                    |         |         |                |               |             |               |                     |   |
|                    |        | Depciones de Word X Salir                          | de Word |         |                |               |             |               |                     |   |
|                    |        |                                                    |         |         |                |               |             |               |                     |   |
|                    |        |                                                    |         |         |                |               |             |               |                     |   |
|                    |        |                                                    |         |         |                |               |             |               |                     |   |
|                    |        |                                                    |         |         |                |               |             |               |                     |   |
|                    |        |                                                    |         |         |                |               |             |               |                     |   |
|                    |        |                                                    |         |         |                |               |             |               |                     |   |
|                    |        |                                                    |         |         |                |               |             |               |                     |   |
|                    |        |                                                    |         |         |                |               |             |               |                     |   |
|                    |        |                                                    |         |         |                |               |             |               |                     |   |
|                    |        |                                                    |         |         |                |               |             |               |                     |   |
|                    |        |                                                    |         |         |                |               |             |               |                     |   |
|                    |        |                                                    |         |         |                |               |             |               |                     |   |
|                    |        |                                                    |         |         |                |               |             |               |                     |   |

2º Ir a la opción *Avanzadas*, buscar el grupo de opciones titulado *General*. Dentro del grupo de opciones General active la opción *Confirmar conversiones del formato de archivo al abrir* y aceptar.

|   |                               | · •) •   | 0 🗖 🗈 🖄 · 🥢 ) :                                                                                                    | instrucivo.docx - Microsoft Word                                                                                               |           |                            | . = x       |
|---|-------------------------------|----------|----------------------------------------------------------------------------------------------------|----------------------------------------------------------------------------------------------------|-----------|----------------------------|-------------|
|   |                               | Inicio   | Dpciones de Word                                                                                                    |                                                                                                    | <u>?×</u> |                            | 0           |
|   | Pergar<br>Pergar<br>Pertapape | inicio   | Dpciones de Word<br>Más frecuentes<br>Mostrar<br>Revisión<br>Guardar<br>Avanzadas<br>Personalizar<br>Complementos<br>Centro de confianza<br>Recursos |                                                                                                    | 2 ×       | *<br>lazar<br>n<br>r + i + |             |
|   | - 23 - 1 - 22 -               |          |                                                                                                    | Ubicaciones de archivos     Opciones Web     Opciones de servicios       Opciones de compatibilidad para:     imstructivo.docx |           |                            |             |
|   | 25 - 1 - 24 - 1               |          |                                                                                                    | Diseñar este documento como si se creara en: Microsoft Office Word 2007 ▼<br>④ Opciones de diseño                              | -         |                            |             |
|   |                               |          |                                                                                                    | Aceptar Can                                                                                                    | telar     |                            | 1<br>0<br>7 |
| j | Página: 1                     | de 4 🛛 I | Palabras: 1 🥳 Españo                                                                                                    | l (alfab. internacional) 📲 🔝 🔝 116%                                                                                            | 0         |                            | •           |
|   | 🏄 Inicio                      | 0 6      | ) 🛗 🔹 🗀 proteccion soc                                                                                                    | ial 🛛 🚰 Microsoft Visual Basic 🛛 🗹 Formato informe indi 🛛 🗺 instrucivo.docx 🕅 🔯 Microsoft Excel - FOR                          | « 🛒 🎙     | a 🔋 11:5                   | 57 p.m.     |

#### E. EMPEZAR A UTILIZAR EL APLICATIVO.

Para empezar a utilizar el aplicativo usted debe ir a la carpeta "Factores de riesgo psicosocial" y abrir el archivo "Factores psicosociales" (Excel versión 2007).

Cuando usted abra el archivo usted encontrará un pantallazo con dos opciones: "Captura de cuestionarios para la evaluación de factores de riesgo psicosocial y estrés" y "Administrar informes y consultas".

| Mis<br>documentos             | Jan Street                       | Service 5                 |   | e da                                                     | 1 dentes                                                           | 2                                       | - | -                         |
|-------------------------------|----------------------------------|---------------------------|---|----------------------------------------------------------|--------------------------------------------------------------------|-----------------------------------------|---|---------------------------|
| MIRC                          | borrar                           | D<br>VARIOS               |   | Evaluación De Factrores Psicosociales                    |                                                                    | X                                       |   | The second                |
| Mis sites de<br>red           | Adobe<br>Acrobat                 | Factores<br>psicosociales | - | literad v Orden                                          |                                                                    | Pontificia Universidad<br>JAVERIANA<br> |   | -                         |
| Papelera de la recidaje       | angelina var                     |                           |   | Ministerio de Protección Social<br>República de Colombia |                                                                    |                                         |   | 1000000                   |
| Adoba<br>Acoba                | Cleanar                          |                           |   | An an an an an an an an an an an an an an                |                                                                    |                                         |   |                           |
| Addbe Reader<br>0             | Colombia<br>Colombia<br>Colombia |                           |   | CAPTURA DE CUESTIO                                       | NARIOS PARA LA EVALUACIÓN DE FACTORES DE RIESGO PSICOGOCIAL Y ESTR | RÉS                                     |   |                           |
| Google<br>Chrome              | CONTRATOS                        |                           |   |                                                          | ADMINISTRAR INFORMES Y CONSULTAS                                   |                                         |   |                           |
| Malwarebytes'<br>Anti-Malware | Correo<br>electrónico            |                           |   |                                                          |                                                                    |                                         |   |                           |
| Media Player I<br>Classic     | HotPotatoes 6                    |                           |   |                                                          |                                                                    | SALIR                                   |   |                           |
| MSN Installer                 | Internet                         |                           |   | and Ann Print and a sur-                                 |                                                                    |                                         |   |                           |
| QuickTime<br>Player           | Nero<br>StartSm                  |                           |   |                                                          |                                                                    |                                         |   |                           |
| 🛃 Inicio                      | 👘 💼 F                            | actores psicosocial       |   |                                                          |                                                                    |                                         |   | Escritorio 🎽 🔇 06:30 p.m. |

#### F. CAPTURA DE CUESTIONARIOS PARA LA EVALUACIÓN DE FACTORES DE RIESGO PSICOSOCIAL Y ESTRÉS.

Al seleccionar la opción de "Captura de cuestionarios para la evaluación de factores de riesgo psicosocial y estrés" aparecerá un pantallazo en el que se le solicita escribir *Usuario* y *Contraseña*.

El aplicativo se entrega a usted con el siguiente usuario y contraseña:

- Usuario: psicosocial
- Contraseña: bateria

| MB<br>documentos              | akupa                 |                          | 6.00                  | 2                                  | -                         |
|-------------------------------|-----------------------|--------------------------|-----------------------|------------------------------------|---------------------------|
| MiRe                          | barrar                | VARIOS                   |                       |                                    | The second                |
| Mis stos da<br>rec            | Adolas<br>Adolas      | Fattores<br>patrosocidas | -                     |                                    | and a                     |
| 1                             | 2                     |                          |                       | Ingreso a Captura de Cuestionarios | Contraction of the        |
| Papatro de la recebie         | angelies var          |                          |                       | Usuario                            | -                         |
| Asole<br>Asolea               | Collesser             |                          |                       | Contraseña                         | -                         |
| Addie Roster                  | Colonitio<br>Independ |                          |                       | Aceptar                            | Sec. 3                    |
| Coogla<br>Corome              | CONTRATOS             |                          | This may              | Anterior                           |                           |
| Maiwarebytes'<br>Anti-Maiware | Correo<br>electrónico |                          | and the state         | Cambiar contraseña                 |                           |
| Media Player - P<br>Classic   | HotPotatoes 6         |                          |                       |                                    |                           |
| MSN Installer                 | Internet              |                          | and the same of       |                                    |                           |
| QuickTime<br>Player           | Nero<br>StartSm       |                          |                       |                                    |                           |
| 🐮 Inicio                      |                       | actores psicosociales    | 📓 Léame antes de usar |                                    | Escritorio 🎽 📢 06:39 p.m. |

#### Cambio de usuario y de contraseña:

**IMPORTANTE:** Es muy importante que dado el carácter confidencial de los datos que se manejarán con este aplicativo usted cambie la contraseña y usuario antes de empezar a trabajar con el aplicativo.

Debe crearse un usuario y contraseña para quien vaya a manejar y administrar los reportes de resultados. Dado el carácter confidencial de la información que se manejará en este aplicativo, la persona que administre los reportes de resultados debe ser un "experto", según lo define la Resolución 2646 de 2008 o normativa legal vigente. Las personas encargadas de guardar y custodiar los aplicativos y los reportes (individuales y base de datos) que de él se obtengan serán los profesionales que la normativa legal vigente establezca para el manejo y la custodia de la historia clínica ocupacional.

Para cambiar el usuario y contraseña usted debe seleccionar la opción *Cambiar Contraseña*, en el campo de *Usuario Anterior* digite: psicosocial y en el campo de *Contraseña Anterior* digite: bateria. A continuación, digite el nuevo usuario y la nueva contraseña y aceptar.

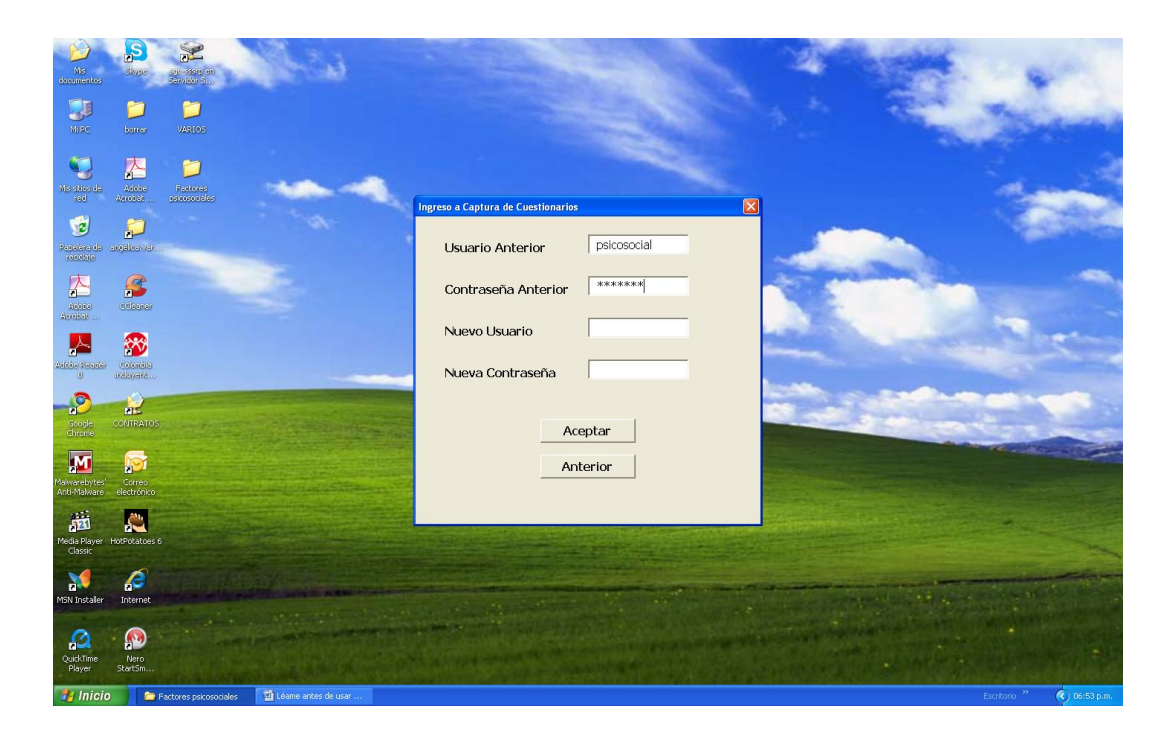

#### Consideraciones para el uso del aplicativo:

- Recuerde que el ID o número de identificación debe asignarse de forma individual y única a cada sujeto a quien se aplique los cuestionarios. Es decir, que un mismo ID no debe repetirse para más de un sujeto.
- Usted podrá ingresar al aplicativo las respuestas de uno o varios cuestionarios según sea su necesidad.
- El ingreso de respuestas de los cuestionarios para un mismo sujeto (ID), generará un solo registro (es decir una sola fila en la base de datos de Excel). De esta forma, el registro de un sujeto tendrá en la misma fila los resultados para todos los cuestionarios que le sean aplicados.
- En caso que se ingresen las respuestas para más de un cuestionario respondido por el mismo sujeto (mismo ID) en el mismo año, el aplicativo solicitará los datos generales una sola vez.
- En caso que se ingresen las respuestas de un cuestionario aplicado durante años diferentes para un mismo sujeto (mismo ID), para cada año se generará un registro (es decir una fila en la base de datos de Excel).

#### G. ADMINISTRAR INFORMES Y CONSULTAS

Dado que el módulo de "Administrar informes y consultas" es independiente del módulo "Captura de cuestionarios para la evaluación de factores de riesgo psicosocial y estrés", usted podrá asignar usuarios y contraseñas diferentes para ingresar a cada uno de ellos.

Para realizar el cambio de usuario y contraseña siga las instrucciones del apartado anterior.

En caso que la captura de información sea realizada por una persona diferente a quien administra los informes y consultas; cada uno deberá tener su propio usuario y contraseña.

Este módulo permitirá obtener los siguientes tipos de reportes: Reporte General y Reporte Individual.

 Reporte General. Al seleccionar la opción Generar archivo de la base de datos, se generará una base de datos de Excel que usted debe guardar en el disco duro del computador.

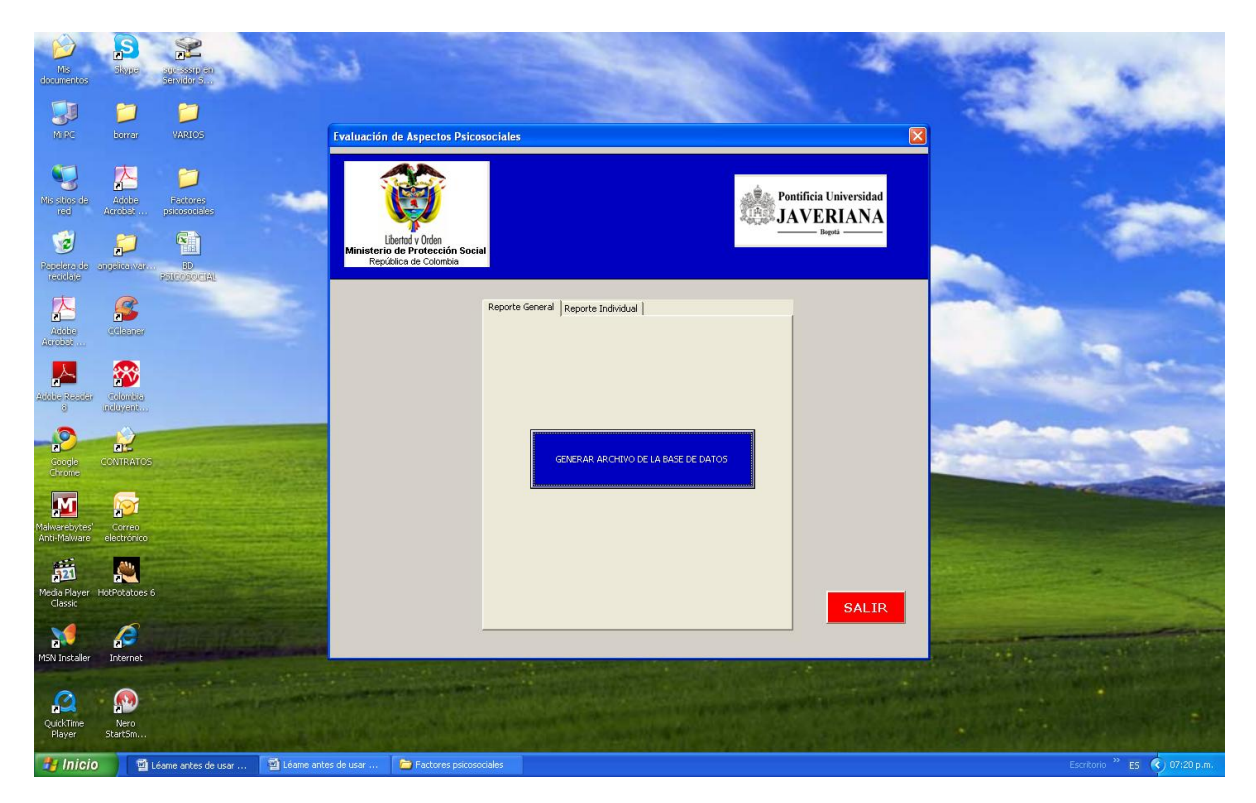

#### Reporte individual

Al seleccionar la generación de reportes según cuestionario, se generará una base de datos en Excel que usted debe guardar en el disco duro de su computador con el nombre "intralaboral forma A", "intralaboral forma B", "extralaboral" o "estres", según sea el caso.

| Mis<br>documentos             | Salata<br>Salata       | alt-state an<br>Service 5 | Sec.          | 4                                                        |                                   | 1                                               | State .                               | -                                                                                                    |
|-------------------------------|------------------------|---------------------------|---------------|----------------------------------------------------------|-----------------------------------|-------------------------------------------------|---------------------------------------|----------------------------------------------------------------------------------------------------|
|                               | <b></b>                |                           |               |                                                          |                                   | A CONTRACTOR                                    | 1 1 1 1 1 1 1 1 1 1 1 1 1 1 1 1 1 1 1 | The area                                                                                                    |
| MURC                          |                        |                           |               | Evaluación de Aspectos Psicosoc                          | iales                             |                                                 |                                       | and the second                                                                                                    |
| Mis sities de<br>red          | Addas<br>Acrobat       | Factores<br>pscosocialos  | -             | Libertod y Orden                                         |                                   | Pontificia Universidad<br>A JAVERIANA<br>Begets |                                       | -                                                                                                    |
| Repelara de la                | angeliserver           | -                         |               | Ministerio de Protección Social<br>República de Colombia |                                   |                                                 |                                       |                                                                                                    |
| Addae<br>Addae                | C.Conter               |                           |               | Re                                                       | iporte General Reporte Individual |                                                 |                                       |                                                                                                    |
| Addia Randar<br>S             | Columba<br>Independent |                           |               |                                                          | INTRALABORAL FORMA A              |                                                 |                                       | and the                                                                                                    |
| Google<br>Chrome              | CONTRATOS              |                           |               |                                                          | INTRALABORAL FORMA B              |                                                 |                                       | 1997 - 1997 - 19 |
| Malwarebytes'<br>Anti-Malware | Correo<br>electrónico  |                           |               |                                                          | EXTRALABORAL                      |                                                 |                                       |                                                                                                    |
| Media Player<br>Classic       | HotPotatoes 6          |                           |               |                                                          | ESTRÉS                            | SALIR                                           |                                       |                                                                                                    |
| MSN Installer                 | Internet               |                           | Plane.        | -                                                        |                                   |                                                 |                                       |                                                                                                    |
| QuickTime<br>Player           | Nero<br>StartSm        |                           | Ling State    |                                                          |                                   |                                                 |                                       |                                                                                                    |
|                               | ) <b>D</b> L           | éame antes de usar        | 📄 Factores ps | icosociales                                              |                                   |                                                 |                                       | Escritorio 🎽 📀 07:28 p.m.                                                                                                    |

| Nis<br>documentos             | akape                  | AND COSED ON<br>SERVIDAY 5 | and a     | 6                  |                    |                          |  | 14         |          | -              | -   |              |
|-------------------------------|------------------------|----------------------------|-----------|--------------------|--------------------|--------------------------|--|------------|----------|----------------|-----|--------------|
|                               |                        |                            |           |                    |                    |                          |  |            |          | 200            | The | and a        |
| MORE                          |                        | VARIOS                     |           | Guardar como       |                    |                          |  |            | ? 🛛      | and the second |     |              |
|                               | 大                      | <b>2</b>                   |           | Guardar en:        | Factores psico     | osociales                |  | 🖉 🗣 🕲 🔽    | • 🖬 🖬    |                |     |              |
| Mia altos da                  | Attolate               | Factores                   |           | recientes          |                    |                          |  |            |          |                | al. |              |
| xee                           | Asrobal                | psicosociales              |           | Escritorio         |                    |                          |  |            |          |                |     | -            |
| 2                             | $\mathbf{i}$           |                            |           | documentos         |                    |                          |  |            |          |                |     | 1000         |
| Repelaro da la<br>recolare    | angeben van            | -                          | -         | 🥑 Mi PC            |                    |                          |  |            |          |                |     |              |
| Addag<br>Addag                | Statuar                |                            |           | red red            |                    |                          |  |            |          |                |     | 2            |
| Addes Reador                  | calonitics<br>inducers |                            |           |                    |                    |                          |  |            |          |                |     | 5            |
| Google<br>Chrome              | CONTRATOS              |                            |           |                    |                    |                          |  |            |          |                |     |              |
| Malwarebytes'<br>Anti-Malware | Correo<br>electrónico  |                            |           |                    |                    |                          |  |            |          |                |     |              |
| Media Player I<br>Classic     | HotPotatoes 6          |                            | -         |                    | Nombre de archivo: | intralaboral forma A     |  | <u> </u>   | _        |                | *** |              |
| MSN Installer                 | Internet               |                            |           | Herramientas •     | Joine gpor         | Libro de microsoft Excel |  | Guardar    | Cancelar |                | -   |              |
| QuickTime<br>Player           | Nero<br>Start5m        |                            |           |                    |                    |                          |  | ar to said |          |                |     |              |
| 🐮 Inicio                      | 1 1 1 L                | éame antes de usar         | . 👘 Facto | ores psicosociales |                    |                          |  |            |          |                |     | ( 07:33 p.m. |

Una vez generados y guardados los archivos de Excel se procede a generar los reportes en Word siguiendo los pasos que se explican a continuación:

### Pasos para combinar el documento (generación de reportes individuales):

1º Ir a la carpeta de "FORMATOS INFORMES", abra el archivo de Word del formato de informe que usted requiera generar (intralaboral A o B, extralaboral o estrés). Responda NO a la siguiente pregunta:

| Microsof | t Office Word                                                                                                    | × |
|----------|----------------------------------------------------------------------------------------------------|---|
| 1        | Al abrir este documento, se ejecutará el comando SQL siguiente:<br>SELECT * FROM C:\Documents and Settings\Usuario\Escritorio\EXTRALABORAL.xlsx<br>Los datos de la base de datos se colocarán en el documento. ¿Desea continuar? |   |
|          | Mostrar Ayuda >>                                                                                                    |   |
|          | Sí No                                                                                                    |   |

2º En la opción de Correspondencia, Seleccionar destinatarios, Usar lista existente.

| 👔 🔚 🔊 🛪 😈 🗐 👔 🏖 🤣 🔻 🛛 Formato informe individual intralab forma B.docx - Microsoft Word                                                                                                    | - 🖘      |
|----------------------------------------------------------------------------------------------------|----------|
| Inicio Insertar Diseño de página Referencias Correspondencia Revisar Vista Programador Complementos Acrobat                                                                                                    | C        |
| Iniciar combinación de correspondencia *     Bioque de direcciones                                                                                                    |          |
| rear Escribir nueva lista bmbinación 🗒 Insertar campo combinado 🖓 Vista previa de Finalizar y Combinar en archivo resultados – combinar en archivo combinación 🗒 Insertar campo combinado – 🖄 resultados – combinar - PDF de Adobe |          |
| Usar lista egistente Escribir e insertar campos Finalizar Acrobat                                                                                                    |          |
| Seleccionar de los contactos de Outlook                                                                                                    | 2        |
|                                                                                                    | ſ        |
|                                                                                                    |          |
|                                                                                                    |          |
| •                                                                                                    | Ļ        |
| INFORME DE RESULTADOS DEL CUESTIONARIO DE FACTORES DE                                                                                                    |          |
| RIESGO PSICOSOCIAL INTRALABORAL – FORMA B                                                                                                    |          |
|                                                                                                    |          |
| DATOS GENERALES DEL TRABAJADOR                                                                                                    |          |
| Nombre del trabajedor                                                                                                    |          |
|                                                                                                    |          |
| Numero de identificación (ID):                                                                                                    |          |
| Cargo:                                                                                                    |          |
| Departamento o sección:                                                                                                    |          |
| Edad:                                                                                                    |          |
|                                                                                                    |          |
|                                                                                                    |          |
| Fecha de aplicación del cuestionario:                                                                                                    |          |
| Nombre de la empresa:                                                                                                    | 2<br>(   |
| ining 1 de 2 Dalaharan 462 💥 Erandel (slitah international) 🌄                                                                                                    | •        |
| Inicial 🖉 🍘 👘 » 🗁 proteccion social 🧖 Microsoft Visual Basic - F 🔞 Formato informe indi                                                                                                    | :52 p.m. |

3º Abra el archivo de Excel que se generó de "Reporte Individual" que contiene los datos según la forma requerida.

| 9        | 🚽 i) - 😈 🛄                                                                                      | 🐑 🔕 - 🐼 =                                                                                                    | Formate                                                                                                    | informe individual in                                                                                    | tralab forma B.docx - I                       | Microsoft Word                                                                                              |                                                                                                    |                   | - ° ×          |
|----------|-------------------------------------------------------------------------------------------------|----------------------------------------------------------------------------------------------------|----------------------------------------------------------------------------------------------------|----------------------------------------------------------------------------------------------------|-----------------------------------------------|----------------------------------------------------------------------------------------------------|----------------------------------------------------------------------------------------------------|-------------------|----------------|
|          | Inicio Insert                                                                                   | ar Diseño de pa                                                                                                    | ágina Referencias                                                                                                    | Correspondencia                                                                                          | Revisar Vista                                 | Programador                                                                                                 | Complementos                                                                                               | Acrobat           | 0              |
| Crear    | ☐ Iniciar combin<br>Seleccionar d<br>2 Editar lista de<br>Iniciar combin<br>2 · 1 · 1 · 1 · 1 · | Seleccionar archiv<br>Buscar en:<br>Documentos<br>recientes<br>Escritorio<br>Mis<br>documentos<br>g Mi PC<br>missitios de | dencia ~ Pros de origen de datos<br>ross de origen de datos<br>Pros de origen de datos<br>Pros de datos<br>Pros de origen de datos<br>Pros de origen de datos<br>Pros de datos<br>Pros de | Bloque de direc                                                                                          | Cones                                         | dsx<br>ION INTEGRAL.xdsm<br>BORAL.xdsx<br>Psicosociales.xdsm<br>dsx<br>xxfsr<br>Xxdsm<br>on Leonardo Quesa- | a.docx                                                                                                    | ĨX<br>X ⊒ ≣ -     | - 19 - 1 29    |
| 5 4 3 2  | æ                                                                                               | red                                                                                                    | pertorminerales     pepe     proteccion social     Acceso directo a GAN     Acceso directo a man     Acceso directo a man     Codigo Visual.docx     Consolidar tablas diná     Copia Factores Pisicos     Disponibilidad Segund     Mombre de archivo:     Too                                                                                                    | CIONES KARAOKE<br>os<br>onal<br>micas.xlsx<br>ociales.xlsm<br>o Semestre.xlsx<br>os los orígenes de dato | IMACRO E<br>Byproteger<br>Prueba.x<br>somewhe | USCAR.xdsm<br>hojas.xdsm<br>ex<br>re over the rainbow<br>; *.accdb; *.accde;                                | israel kamakawiwo.doc<br>•<br>•<br>•<br>•<br>•<br>•<br>•<br>•<br>•<br>•<br>•<br>•<br>•<br>•<br>•<br>•<br>• | x<br>Nyevo origen |                |
|          |                                                                                                 | Herramientas 🔻                                                                                                    |                                                                                                    |                                                                                                    |                                               |                                                                                                    | Abrir                                                                                                    | Cancelar          |                |
|          |                                                                                                 | Edad:                                                                                                    |                                                                                                    |                                                                                                    |                                               |                                                                                                    |                                                                                                    |                   |                |
| -        |                                                                                                 | Sexo:                                                                                                    |                                                                                                    |                                                                                                    |                                               |                                                                                                    |                                                                                                    |                   |                |
|          |                                                                                                 | Fecha de apli                                                                                                    | icación del cuesti                                                                                                    | onario:                                                                                                  |                                               |                                                                                                    |                                                                                                    |                   |                |
| - 91<br> |                                                                                                 | Nombre de la                                                                                                    | empresa:                                                                                                    |                                                                                                    |                                               |                                                                                                    |                                                                                                    |                   | *<br>•<br>*    |
| Página:  | 1 de 3 Palabras:                                                                                | 462 🧭 Españ                                                                                                    | ol (alfab. internacional)                                                                                                    | <b>E</b>                                                                                                 |                                               |                                                                                                    | 🔁 🗘 🖏 💈                                                                                                    | 110% 😑            |                |
| 🏉 Inicia | o 🥺 🏉 🛍 🕺                                                                                       | 🗋 proteccion socia                                                                                                    | al 🛛 👌 Microsoft                                                                                                    | Visual Basic - F                                                                                         | Formato informe in                            | di 🔄 Documer                                                                                                | nto1 - Microsoft                                                                                           | « 🌖               | 📎 🔋 11:52 p.m. |

4º Seleccione la casilla *Mostrar todos* y seleccione *Hojas de cálculo de MS Excel con DDE* (\*.*xls*)

| 1 | 🚽 🗉 🛛 🖬       | 🛯 🔄 🖄 · 🥢 🔻                                                                                        | Forma                         | to informe individual i                                                                                                    | ntralab forma B.do                                                           | cx - Microsoft W               | ord                                    |                                                |                      |
|---|---------------|----------------------------------------------------------------------------------------------------|-------------------------------|----------------------------------------------------------------------------------------------------|------------------------------------------------------------------------------|--------------------------------|----------------------------------------|------------------------------------------------|----------------------|
|   | Inicio Ins    | ertar Diseño de página                                                                             | Referencias                   | Correspondencia                                                                                                    | Revisar Vis                                                                  | sta Program                    | ador Compl                             | ementos Acrobat                                |                      |
|   | Iniciar comb  | pinación de correspondencia *<br>destinatarios *<br>de destinatarios<br>inación de correspondencia | Resaltar camp<br>de combinaci | <ul> <li>Bloque de dire</li> <li>Línea de saludi         <ul> <li>Insertar campo</li> <li>Escribir e insertar car</li> </ul> </li> </ul> | cciones 👔<br>combinado 🕆 🖻<br>npos                                           | Vista previa o<br>resultados * | Finalizar y<br>combinar *<br>Finalizar | Combinar en archivo<br>PDF de Adobe<br>Acrobat |                      |
|   | 2 * 1 * 1 * 1 | A 1 2 3                                                                                            | 1 • 4 • 1 • 5 •               | 1 • 6 • 1 • 7 • 1 • 8                                                                                                    | 9 10                                                                         | 11 12 12                       | • 13 • 1 • 14 • 1                      | · 15 · 1 · 16 · 1 · 17 ·                       | K- 18 · · · 19 · · · |
|   | ŀ             |                                                                                                    |                               | nfirmar origen de dat<br>rir origen de datos:<br>'orks 6.0 - 9.0 con convertor<br>roks 7.0 con convertido                                | os<br>rtidor (*.wps)<br>(*.wps)                                              | ?×                             | DE FACT                                | ORES DE                                        |                      |
|   |               |                                                                                                    |                               | oses de datos de MS Ace<br>pias de cálculo de MS Ex                                                                                      | cel con DDE (* mdb<br>cel con DDE (*.xls)                                    | ;*.mde)                        |                                        |                                                |                      |
|   |               |                                                                                                    |                               | chives de MS Query con<br>BASE Files con ODBC (*<br>ccel Files con ODBC (*xl<br>S Access Database con (                                  | dbE (*.qry;*.dqy)<br>dbf,ndx,mdx)<br>s,xlsx,xlsm,xlsb)<br>DDBC (*.mdb,accdb) |                                |                                        |                                                |                      |
|   |               | Nombre del trabaja                                                                                 | dor: 🕑                        | Mostrar todos                                                                                                    | Aceptar                                                                      | Cancelar                       |                                        |                                                |                      |
|   |               | Número de identific                                                                                | ación (ID)                    |                                                                                                    |                                                                              |                                |                                        |                                                |                      |
|   |               | Cargo:                                                                                             |                               |                                                                                                    |                                                                              |                                | 1                                      |                                                | -                    |
|   |               | Departamento o se                                                                                  | cción:                        |                                                                                                    |                                                                              | 1 1                            |                                        | ł                                              | =                    |
|   |               | Eded                                                                                               |                               |                                                                                                    |                                                                              |                                |                                        | 1                                              | =                    |
|   |               | Euau.                                                                                              |                               |                                                                                                    |                                                                              |                                |                                        |                                                |                      |
|   |               | Sexo:                                                                                              |                               |                                                                                                    |                                                                              |                                |                                        |                                                |                      |
|   |               | Fecha de aplicación                                                                                | n del cuest                   | tionario:                                                                                                    |                                                                              |                                |                                        |                                                |                      |
|   |               | Nombre de la empre                                                                                 | esa:                          |                                                                                                    |                                                                              |                                |                                        |                                                |                      |
|   |               |                                                                                                    |                               |                                                                                                    |                                                                              |                                |                                        |                                                | _                    |
|   |               | ···· · · · · · · · · · · · · · · · · ·                                                             |                               | <b>0</b> -                                                                                                    |                                                                              |                                |                                        |                                                |                      |

5º Seleccione la opción Toda la hoja de cálculo y aceptar.

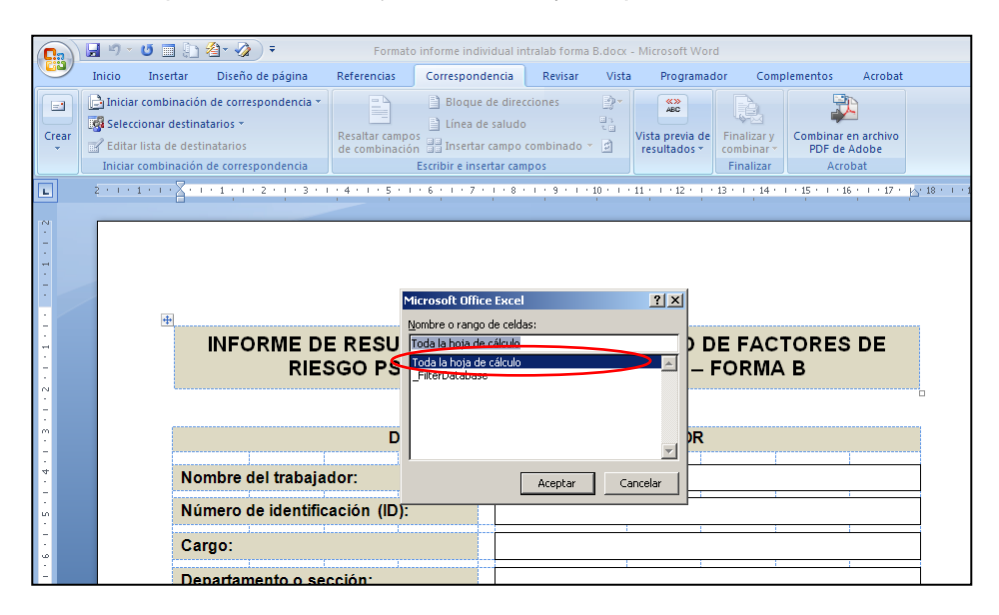

6º Finalizar y combinar, seleccione Editar documentos individuales.

| <b>C</b> )                                                                                                    | 🚽 🍤 - U 🛛      | I 🗈 🐴 🤡 🗧                                                                                     |                                                                                                    | Formato informe in                                                  | dividual intr                                  | alab forma | B.docx - Microsof               | ft Word              |                   |                            | Herram      | ientas de tabla | - 5     | ×           |
|----------------------------------------------------------------------------------------------------|----------------|-----------------------------------------------------------------------------------------------|----------------------------------------------------------------------------------------------------|---------------------------------------------------------------------|------------------------------------------------|------------|---------------------------------|----------------------|-------------------|----------------------------|-------------|-----------------|---------|-------------|
|                                                                                                    | Inicio Inser   | ar Diseño de página                                                                           | Referencias                                                                                                    | Correspondencia                                                     | Revisar                                        | Vista      | Programador                     | Compler              | nentos            | Acrobat                    | Diseñ       | o Presenta      | ción    | 0           |
| Crear                                                                                                    | Iniciar comb   | inación de correspondencia<br>destinatarios ~<br>e destinatarios<br>nación de correspondencia | Resaltar cam<br>de combinad                                                                                                    | Bloque de<br>Línea de sa<br>ción Insertar car<br>Escribir e inserta | direcciones<br>Iudo<br>npo combina<br>r campos | edo v 🖻    | Vista previa de<br>resultados * | Finaliza             | ir y<br>ar * Co   | mbinar en au<br>PDF de Ado | chivo<br>be |                 |         |             |
|                                                                                                    | 2 * 1 * 1 * 1  |                                                                                               | 1 + 4 + 1 + 5 +                                                                                                    | • I • Ⅲ Ⅲ • 7 • I                                                   | . 8 . 1 . 9 .                                  | 10         | - 11 - 1 - 12 - 1 -             | i Qa Ir              | nprimir d         | ocumentos                  | ividuales   |                 |         | .63         |
|                                                                                                    | _              |                                                                                               |                                                                                                    |                                                                     |                                                |            |                                 | E E                  | <u>n</u> viar mer | nsajes de cor              | reo electr  | ónico           | · `     |             |
|                                                                                                    | 1              | INFORME D<br>RIE                                                                              | DE RESU<br>ESGO PS                                                                                                    | LTADOS E<br>ICOSOCIA                                                | DEL CU<br>L INTR                               | ESTIC      | ONARIO E<br>BORAL -             |                      | СТО<br>ИА В       | RES D                      | E           |                 |         |             |
|                                                                                                    |                |                                                                                               | D                                                                                                    | ATOS GENER                                                          | RALESD                                         | EL TR/     | BAJADOR                         |                      |                   |                            |             |                 |         |             |
|                                                                                                    |                | Nombre del trabaj                                                                             | ador:                                                                                                    |                                                                     |                                                | (          | NOMBRE_C                        | OMPL                 | ETO»              |                            |             |                 |         |             |
|                                                                                                    |                | Número de identif                                                                             | icación (ID                                                                                                    | ):                                                                  |                                                |            | «IE                             | )»                   |                   |                            |             | ]               |         |             |
|                                                                                                    |                | Cargo:                                                                                        | ······                                                                                                    |                                                                     |                                                | «          | NOMBRE_D                        | EL_CA                | RGO»              |                            |             |                 |         |             |
|                                                                                                    |                | Departamento o s                                                                              | ección:                                                                                                    |                                                                     | «DEPAF                                         | RTAME      | NTO_O_SEC<br>_DO                | CCIÓN <u>.</u><br>N» | _DE_L             | A_EMPF                     | RESA        | ]               |         |             |
|                                                                                                    |                | Edad:                                                                                         | ······                                                                                                    |                                                                     |                                                | «          | AÑO_DE_N/                       | ACIMIE               | NTO»              |                            |             | ]               |         |             |
| INFORME DE RESULTADOS DEL CUESTIONARIO DE FACTORES DE RIESGO PSICOSOCIAL INTRALABORAL – FORMA B         DATOS GENERALES DEL TRABAJADOR         Nombre del trabajador:       «NOMBRE_COMPLETO»         Número de identificación (ID):       «ID»         Cargo:       «NOMBRE_DEL_CARGO»         Departamento o sección:       «DEPAR TAMENTO_O_SECCIÓN_DE_LA_EMPRESA_DON»         Edad:       «AÑO_DE_NACIMIENTO»         Sexo:       «SEXO»         Fecha de aplicación del cuestionario:       «FECHA_DE_APLICACIÓNddmm»         Nombre de la empresa:       Cargo: |                |                                                                                               |                                                                                                    |                                                                     |                                                |            |                                 |                      |                   |                            |             |                 |         |             |
|                                                                                                    |                | Fecha de aplicació                                                                            | Formato informe individual intralab forma B.doc   gina Referencias   correspondencia Revisar   WE DE RESULTADOS DEL CUESTIONAR   RIESGO PSICOSOCIAL INTRALABOR   DATOS GENERALES DEL TRABA.   trabajador:   «NOM   dentificación (ID):   (ID):   (IC) o sección:   (IC) o sección: |                                                                     | HA_DE_APL                                      |            | ÓNddr                           | nm»                  |                   | ]                          |             | -               |         |             |
|                                                                                                    |                | Nombre de la emp                                                                              | oresa:                                                                                                    |                                                                     |                                                |            |                                 |                      |                   |                            |             | ]               |         | 2<br>0<br>7 |
| Página:                                                                                                    | 1 de 4 Palabra | s: 511 🕉 Español (Colo                                                                        | mbia)                                                                                                    |                                                                     |                                                |            |                                 |                      |                   | ) 🖬 🗃 🗐                    | 110%        | 0 0             |         | •           |
| 🏄 Inicia                                                                                                    | o 🥺 🏉 👹        | informes                                                                                      | 🛛 者 Microsoft                                                                                                    | : Visual Basic 🛛 👰                                                  | Formato in                                     | forme in   | instrucivo.de                   | ocx - Micr.          |                   | Aicrosoft Exce             | l - FOR     | « 🗞 🏮           | 12:35 a | .m.         |

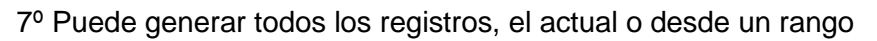

| ) 🖬 🤊 - ୯       | । 🗈 🚷 🛷 न                             | Formato informe in                                | ndividual intralab forma | a B.docx - Microso | ft Word                 | H                 | Herramienta   | s de tabla 👘 |
|-----------------|---------------------------------------|---------------------------------------------------|--------------------------|--------------------|-------------------------|-------------------|---------------|--------------|
| Inicio Ir       | nsertar Diseño de página Refe         | Correspondencia                                   | Revisar Vista            | Programador        | Complementos            | Acrobat           | Diseño        | Presentación |
| 📄 Iniciar co    | ombinación de correspondencia *       | Bloque de                                         | direcciones 🧿            | - «»<br>ABC        |                         | 2                 |               |              |
| Seleccio        | nar destinatarios * Re                | esaltar campos                                    | iludo 🔡                  | Vista previa de    | Finalizar y C           | ombinar en arch   | iivo          |              |
| Editar lis      | ta de destinatarios de                | e combinación 🚟 Insertar ca<br>Escribir e inserta | mpo combinado * 😰        | resultados *       | combinar *<br>Finalizar | PDF de Adobe      |               |              |
| 2 + 1 + 1 +     | 1 = - 1 - 1 - 1 - 2 - 1 - 3 - 1 - 4   | 5 🏥 🏥 . 7                                         | · 8 · I · 9 · I · 10 · I | - 11 - 1 - 12 - 1  | 13                      | 15 - 1 - 16 - 1 - | 17 • • • 18 • | 1 • 19 • 1   |
|                 |                                       |                                                   |                          |                    |                         |                   |               |              |
|                 |                                       |                                                   |                          |                    |                         |                   |               |              |
|                 |                                       |                                                   |                          |                    |                         |                   |               |              |
|                 |                                       |                                                   |                          |                    |                         |                   |               |              |
|                 |                                       |                                                   |                          |                    |                         |                   |               |              |
|                 |                                       | Combinar en u                                     | n documento nuevo        | ?×                 |                         |                   |               |              |
|                 |                                       | Combinar registr                                  | os                       |                    |                         | DRES DE           | •             |              |
|                 | RIESG                                 | O PSIC C Iodos                                    |                          | F -                |                         | 5                 |               |              |
|                 |                                       | C Registro a                                      | :tual                    |                    |                         |                   |               |              |
|                 |                                       | O Desde:                                          | H <u>a</u> sta:          |                    |                         |                   |               |              |
|                 |                                       | DA                                                | Aceptar Ca               | incelar            |                         |                   |               |              |
|                 | Nombre del trabajado                  | r:                                                | «                        |                    | OMPLETO»                | ,                 |               |              |
|                 | Número de identificas                 | ián (ID):                                         |                          | <i>"</i> IГ        | )»                      | 1                 | _             |              |
|                 | Numero de identificac                 | וטח (ש).                                          |                          |                    | , <i>"</i>              |                   |               |              |
|                 | Cargo:                                |                                                   | «                        | NOMBRE_D           | EL_CARGO                | »                 |               |              |
|                 | · · · · · · · · · · · · · · · · · · · | _                                                 | «DEPARTAME               | NTO O SEC          | CIÓN DE I               |                   | SA            |              |
|                 | Departamento o secci                  | on:                                               |                          | _DC                | N»                      | -                 |               |              |
|                 | Edad:                                 |                                                   | "                        | AÑO DE N           |                         | >                 |               |              |
|                 | Luuu.                                 |                                                   |                          | 1 1                |                         | -                 |               |              |
|                 | Sexo:                                 |                                                   |                          | «SE)               | (O»                     |                   |               |              |
|                 | Fecha de anlicación d                 | el cuestionario:                                  | «FEC                     | HA DE APL          | .ICACIÓNdd              | mm»               |               |              |
|                 | r cena de aplicación a                | er cuestionario.                                  |                          |                    |                         |                   |               |              |
|                 | Nombre de la empresa                  | 1:                                                |                          |                    |                         |                   |               |              |
|                 |                                       |                                                   |                          |                    |                         |                   |               |              |
| na: 1 de 4 Pala | abras: 511 🕉 Español (Colombia)       |                                                   |                          |                    |                         |                   | 110% 🕞        | U            |

Word crea un nuevo archivo con los campos combinados, guarde el documento con el nombre que desee.

**IMPORTANTE**: no modificar, ni cambiar el nombre a los archivos de los formatos de informe. Al cerrar estos archivos, no guarde los cambios.